How to Install AnyConnect on Windows 7

**<u>Step 1</u>** Download AnyConnect client from download links. When download finish, double click on file installer to setup.

|                   |                                                   |                  |                |          | X |
|-------------------|---------------------------------------------------|------------------|----------------|----------|---|
| Computer          | Local Disk (D:)      IOS      ASA      AnyConnect | t 🗸              | Search AnyConn | ect      | ٩ |
| Organize 🔻 🖬 Open | New folder                                        |                  |                |          | ? |
| ☆ Favorites       | Name                                              | Date modified    | Туре           | Size     |   |
| 💻 Desktop         | 🗟 anyconnect-win-3.0.5080-web-deploy-k            | 8/8/2012 9:11 AM | Application    | 2,528 KB |   |
| 🗼 Downloads       |                                                   |                  |                |          |   |
| Google Drive      |                                                   |                  |                |          |   |
| 🕮 Recent Places   |                                                   |                  |                |          |   |
| E                 |                                                   |                  |                |          |   |
| Cal Libraries     |                                                   |                  |                |          |   |
| Music             |                                                   |                  |                |          |   |
| Pictures          |                                                   |                  |                |          |   |
| Videos            |                                                   |                  |                |          |   |
| Computer          |                                                   |                  |                |          |   |
| Local Disk (C:)   |                                                   |                  |                |          |   |
| 👝 Local Disk (D:) |                                                   |                  |                |          |   |
| 🔮 CD Drive (E:)   |                                                   |                  |                |          |   |

Step 2 Windows will ask user to confirm if you want to run setup file. Please click "Run".

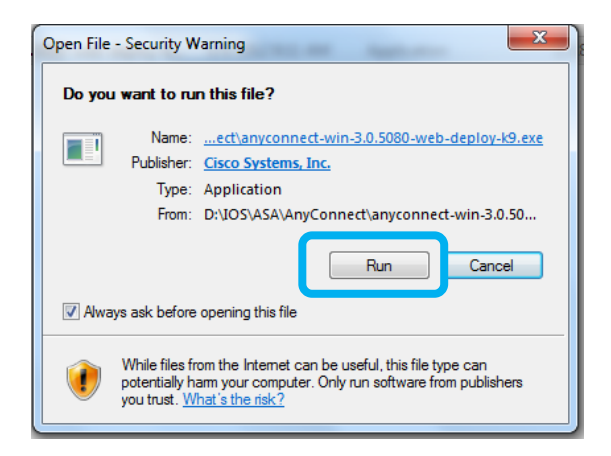

## **<u>Step 3</u>** This will begin installation process

- Click "Next" to start Setup Wizard

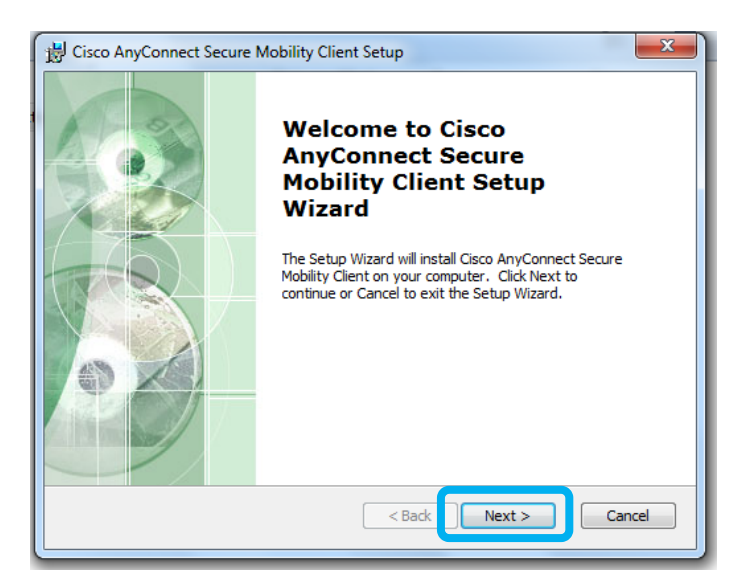

- Choose "I accept the terms in License Agreement" then click "Next"

| B Cisco AnyConnect Secure Mobility Client Setup                                                                                                    | X        |  |  |  |  |
|----------------------------------------------------------------------------------------------------|----------|--|--|--|--|
| End-User License Agreement Please read the following license agreement carefully                                                                                                    | 2        |  |  |  |  |
| Cisco End User License Agreement                                                                                                    | <u>^</u> |  |  |  |  |
| IMPORTANT: PLEASE READ THIS END USER LICENSE<br>AGREEMENT CAREFULLY. DOWNLOADING, INSTALLING<br>OR USING CISCO OR CISCO-SUPPLIED SOFTWARE<br>CONSTITUTES ACCEPTANCE OF THIS AGREEMENT. |          |  |  |  |  |
| CISCO SYSTEMS, INC. OR ITS SUBSIDIARY<br>LICENSING THE SOFTWARE INSTEAD OF CISCO                                                                                                    | Ŧ        |  |  |  |  |
| I accept the terms in the License Agreement     I do not accept the terms in the License Agreement                                                                                     |          |  |  |  |  |
| Advanced Installer                                                                                                    | ancel    |  |  |  |  |

## - Click "Install"

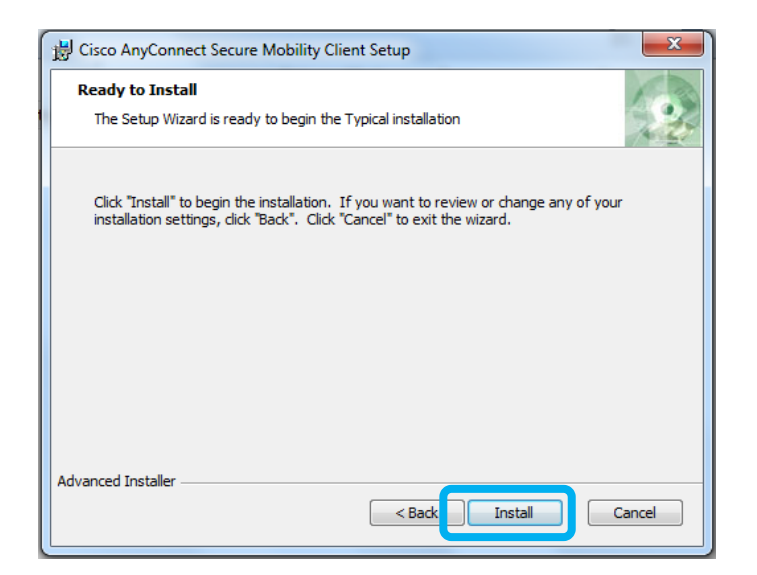

- Please wait while installer setup program

| 📸 Cisco AnyConnect Secure Mobility Client Setup                                                                        |               |       |  |  |  |
|----------------------------------------------------------------------------------------------------|---------------|-------|--|--|--|
| Installing Cisco AnyConnect Secure Mobility Client                                                                     |               |       |  |  |  |
| Please wait while the Setup Wizard installs Cisco AnyConnect Secure Mobility<br>Client. This may take several minutes. |               |       |  |  |  |
|                                                                                                    |               |       |  |  |  |
|                                                                                                    |               |       |  |  |  |
| Advanced Installer                                                                                                    |               |       |  |  |  |
|                                                                                                    | < Back Next > | ancel |  |  |  |

- Click "Finish" to end installation

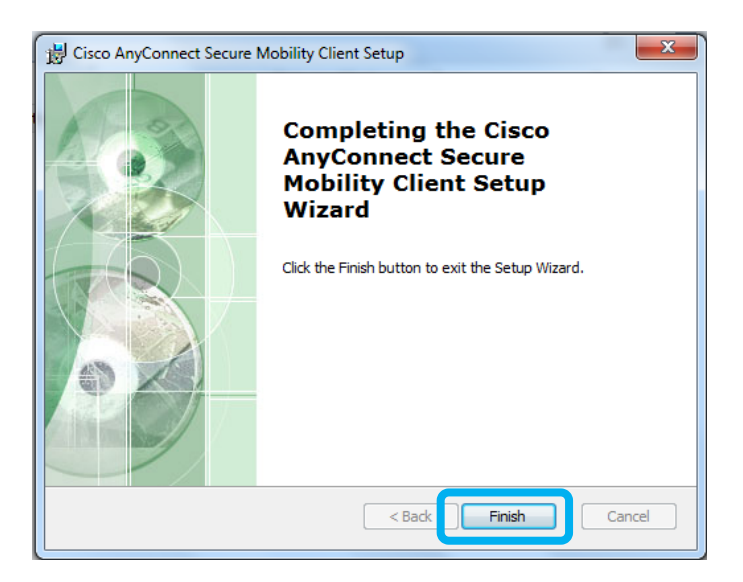

<u>Step 4</u> Click on Windows Start icon, then type word "any". Choose "Cisco AnyConnect Secure Mobility Client"

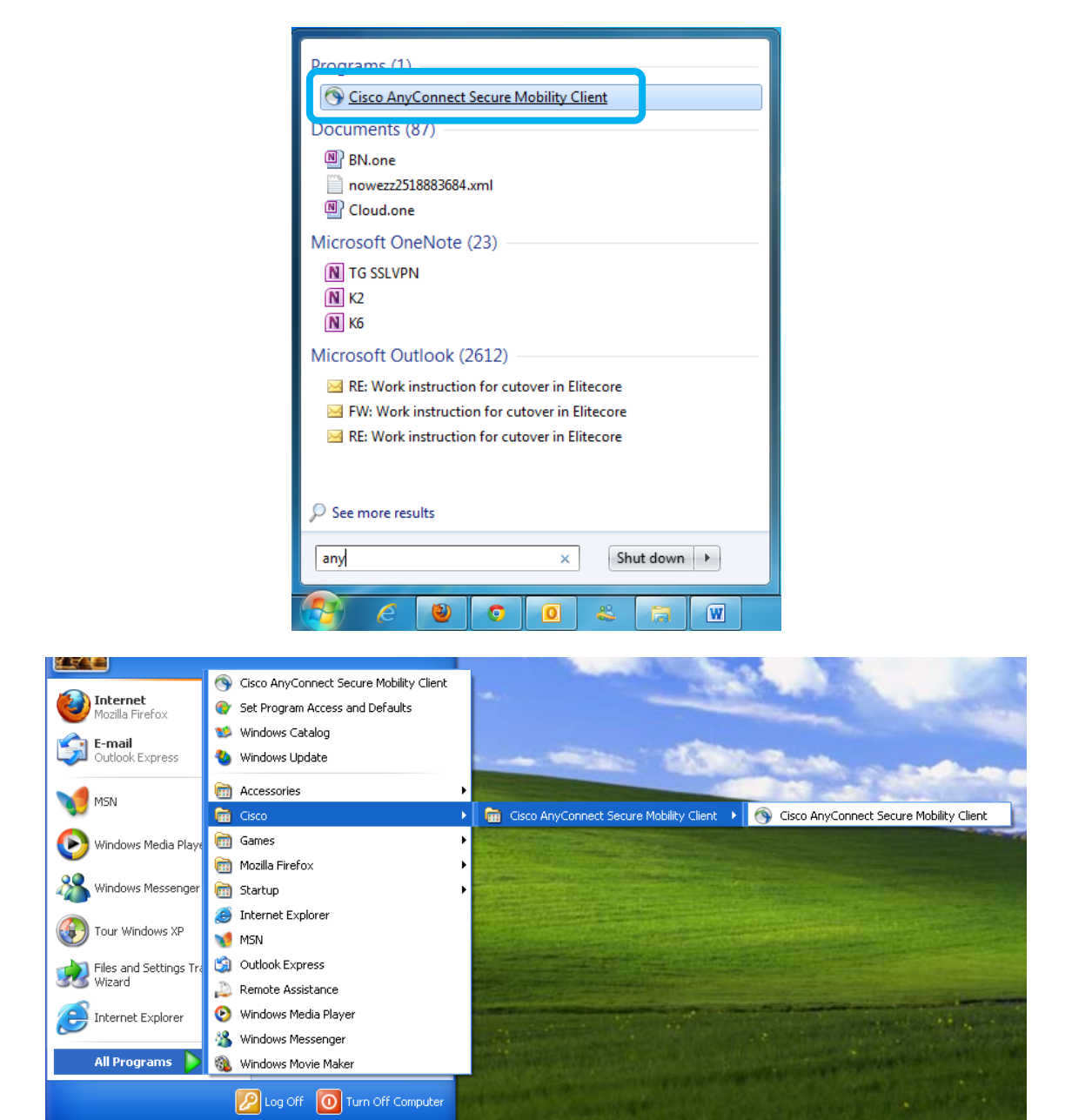

🛃 🕄 🜖

🛃 start

AnyConnect client will start and show vpn client windows

|          | VPN: Ready to connect.       vpn.thaiairways.com   Connect |  |  |  |  |  |  |
|----------|------------------------------------------------------------|--|--|--|--|--|--|
| Advanced |                                                            |  |  |  |  |  |  |
|          | EN 100%) 🕞 🔤 .ntl 🕪 3:08 PM                                |  |  |  |  |  |  |

<u>Step 5</u> Input VPN name as "vpn.thaiairways.com" and click "Connect". VPN Client will start vpn connection and will ask for username and password. Click "OK" after finish input username and password

| Cisco AnyConnect   VPN-THAIAIRWAYS                                                                          | x         |                                                                          |
|----------------------------------------------------------------------------------------------------|-----------|--------------------------------------------------------------------------|
| Please enter your username and p                                                                            | bassword. |                                                                          |
| Username: tg12345                                                                                           |           |                                                                          |
| Password: ******                                                                                            |           |                                                                          |
| Connection Banner Thai Airways International Public Company Limited AnyConnect CISCO Secure Mobility Client |           |                                                                          |
|                                                                                                    | •         | VPN: Please enter your username and password.<br>VPN-THAIAIRWAYS Connect |
| OK Cancel                                                                                                   |           | Advanced                                                                 |
|                                                                                                    |           | EN 98% 🕞 🔺 .iil 🍬 4:42 PM                                                |

**<u>Step 6</u>** After connected, there will be message show as "VPN Connected to vpn.thaiairways.com". System will also open ThaiSquare automatically. User can start using vpn to internal network.

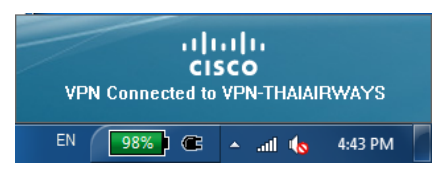

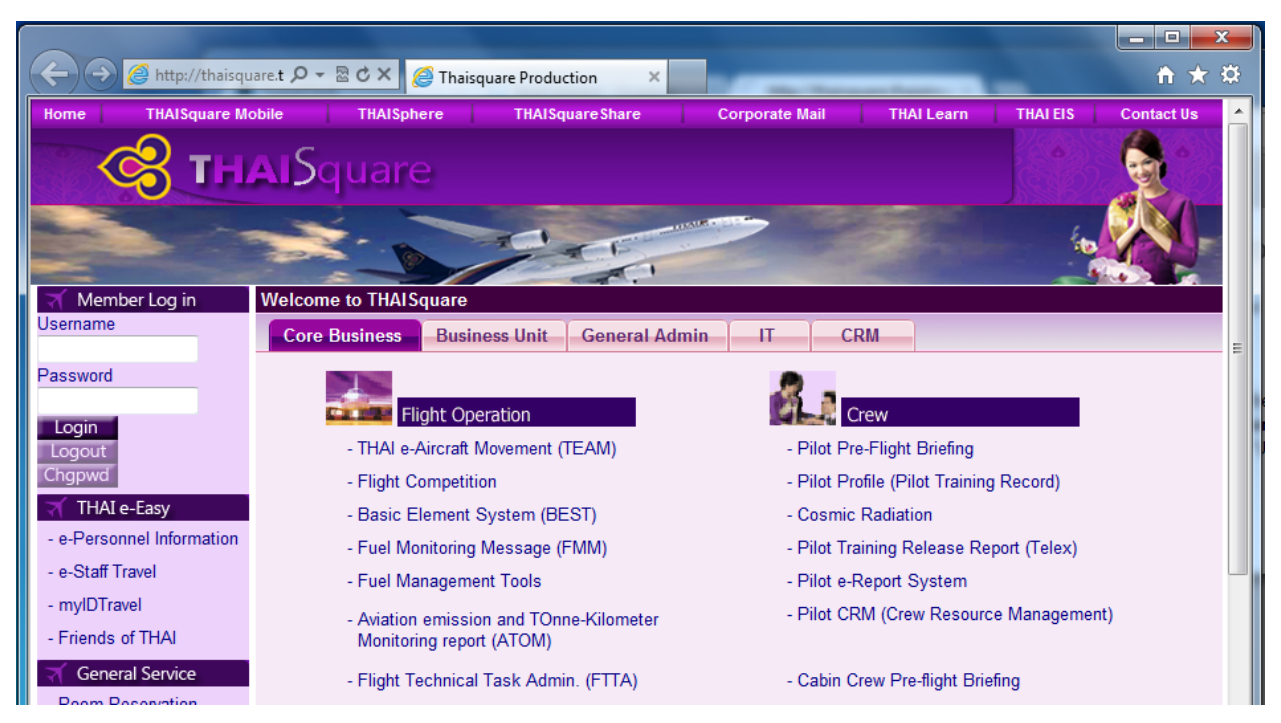